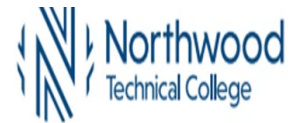

1. Sign In to MyNorthwoodTech at <u>www.northwoodtech.edu/mynorthwood</u> using your Student ID and Password

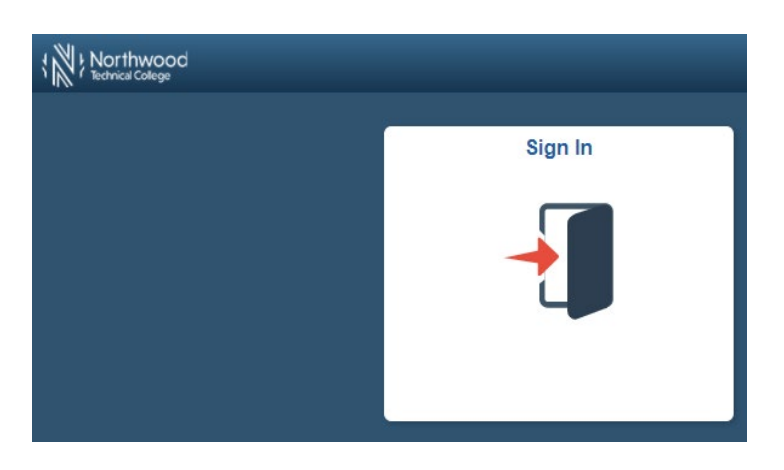

2. The Student Homepage will display, click on the eAccount Management tile or the Student Center tile and in the Finances section, click on eAccount Management.

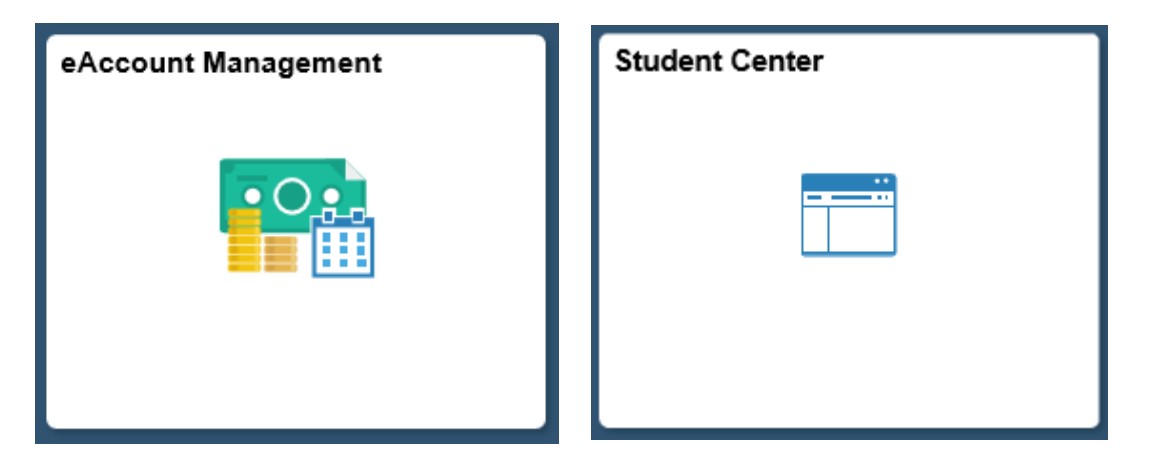

3. Student Center Finances section, eAccount Management link:

| ▼ Finances            |                  |  |  |  |
|-----------------------|------------------|--|--|--|
| My Account            | Make a Payment 🕨 |  |  |  |
| Account Inquiry       |                  |  |  |  |
| eAccount Management < |                  |  |  |  |

You will be redirected to Northwoodtech.edu eAccount Management secure website (make sure the pop-up blocker is turned off on your computers internet settings)

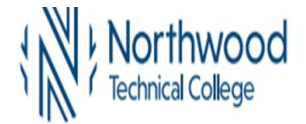

4. Log into Northwood Tech eAccount Management (use your same Student ID and Password as MyNorthwoodTech)

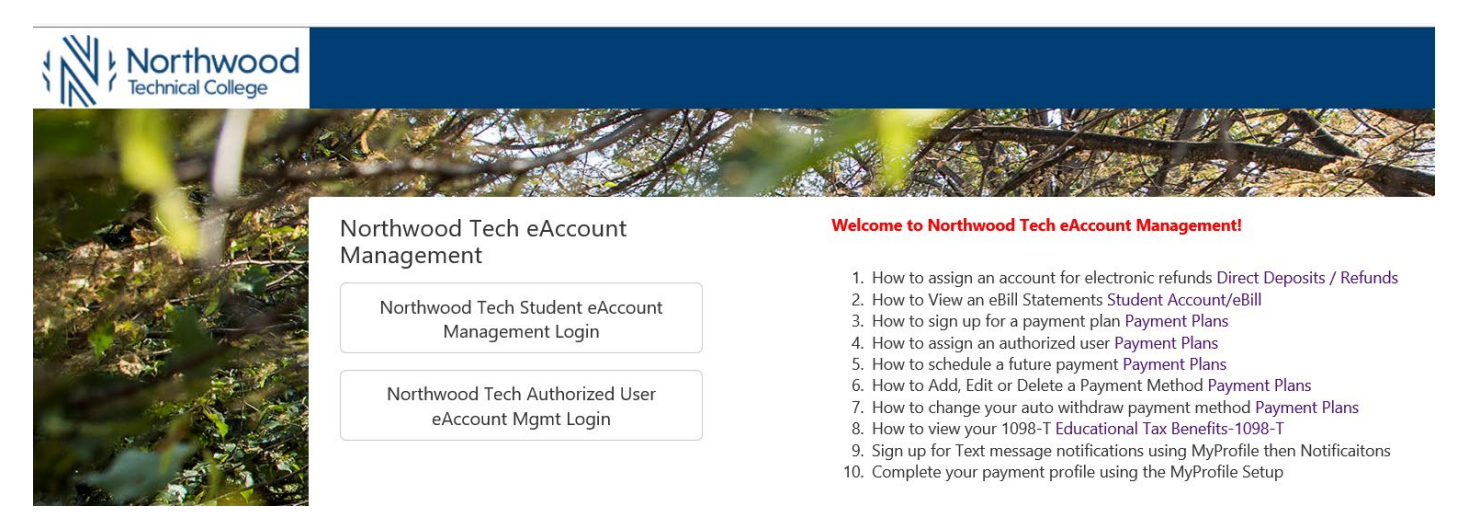

5. Once logged in you will see options along the top of your screen to enroll in a payment plan and manage all of your NorthwoodTech eAccount information. Click on **Payment Plans** on the toolbar.

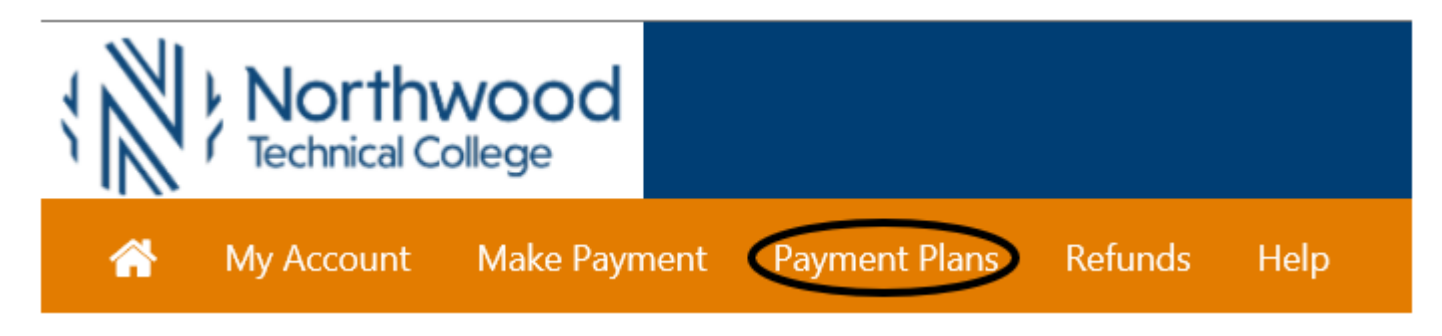

6. Click on the Enroll Now button

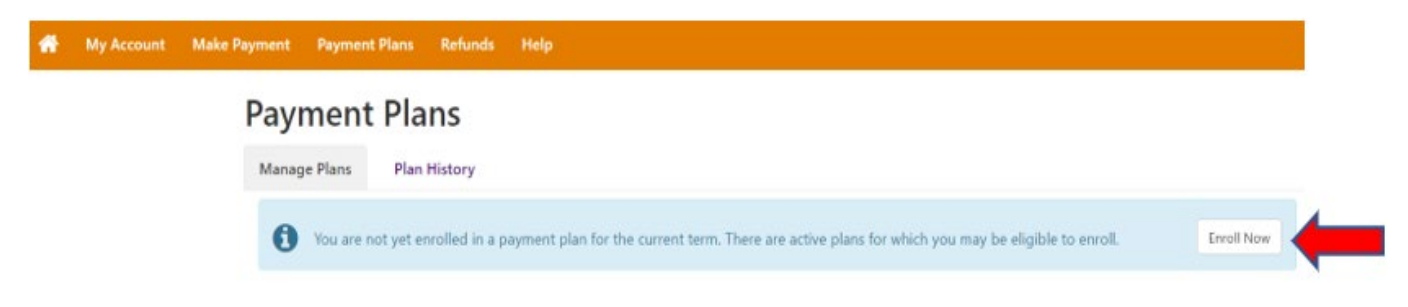

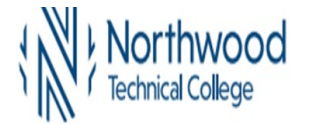

My

7. Click on the drop-down for **Select a term to view available plans** to get a list of available payment plans. Select the appropriate term and click on **Select**. If the term you are looking for is not there, either the payment plan enrollment period is not open yet or closed.

| Account | Make Payment Payment Plans | Refunds     | Help   |          |           |
|---------|----------------------------|-------------|--------|----------|-----------|
|         | Payment Pla                | an Enro     | ollmen | t        |           |
|         |                            |             |        |          |           |
|         | Sel                        | lect        |        | Schedule | Agreement |
|         | Select Term                | Select Term |        | ✓ Select |           |

8. Depending on your tuition amount, you may have 2 options for Payment Plans. Click Select by the Payment Plan you wish to use (either the 3 install for over \$600 or 2 install for over \$300).

| Payment Plan Enrollment  |                       |          |         |              |                |
|--------------------------|-----------------------|----------|---------|--------------|----------------|
| (                        |                       |          |         | (            |                |
| Se                       | elect                 | S        | chedule | Agr          | eement         |
| Select Term              | Fall 2021             | ∽ Select |         |              |                |
| Plan Name                |                       |          |         | Installments | Action         |
| NW Fall 2021 \$600 or Mo | re Pay Plan_3 Install |          |         | 3            | Details Select |
|                          |                       |          |         |              |                |

- 9. Review the information and then choose if you want to set up Automatic Payments. To have payments automatically withdrawn, select "Yes, I want to set up my payments. Let me choose the payment method that will automatically be used to make a payment on each due date" radio button. Click the Continue button.
- **10.** If you do not want to set up automatic payments and would like to make your payment manually by the due dates listed, click on the **No** button and then **Continue**.

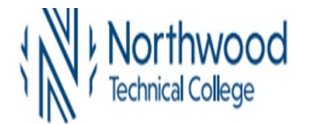

#### **Payment Plan Enrollment**

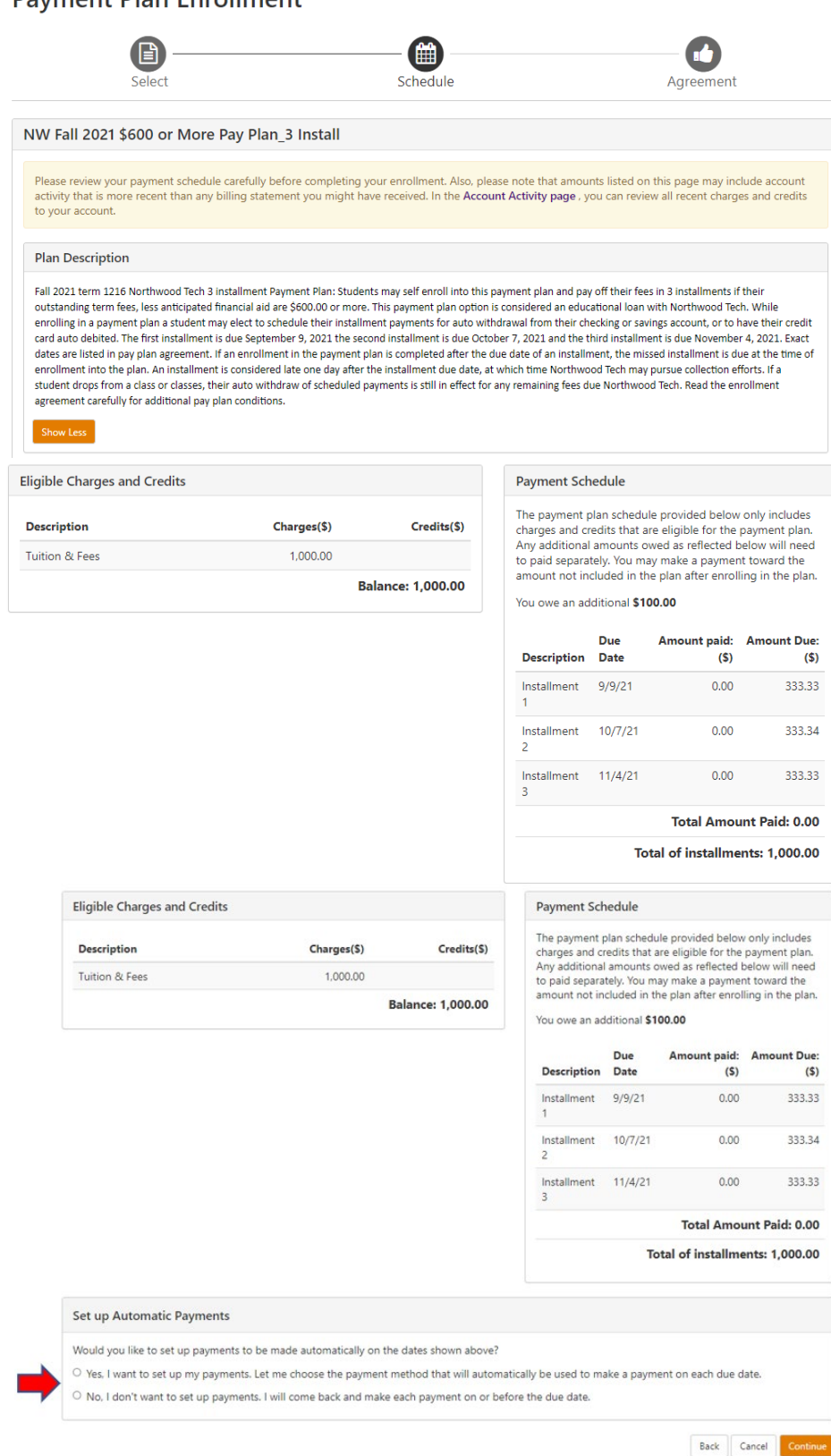

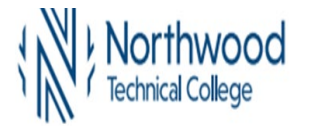

**11.** Select your method of payment using the drop down and then click **Continue**.

# Payment Plan Enrollment

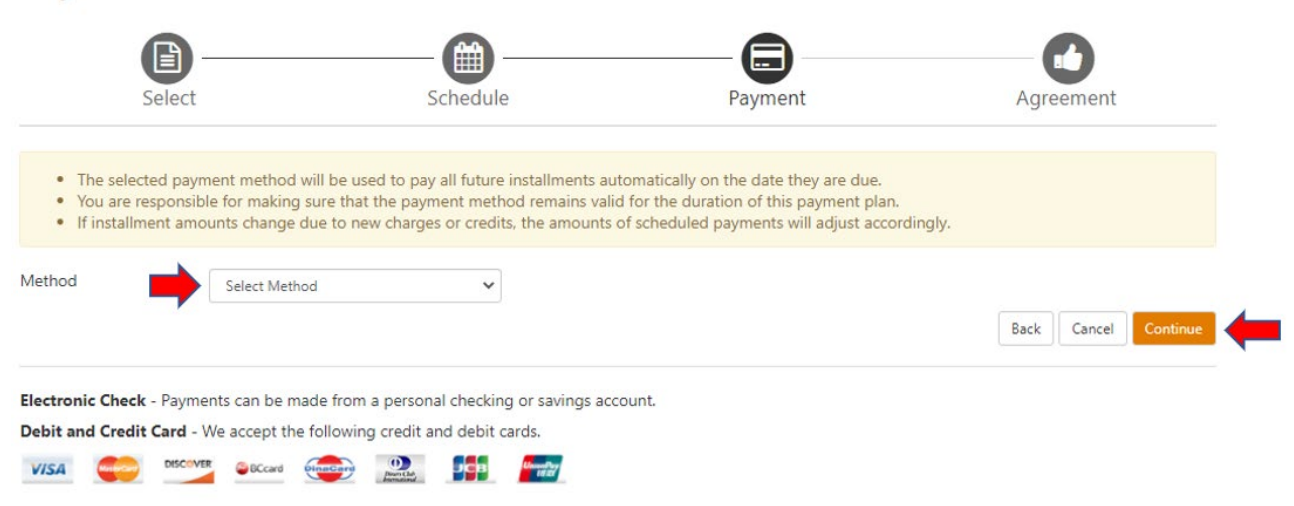

**12.** Then complete the required fields with your banking information. (image is for Electronic Checking withdrawal)

| Select                                                                                                    | Schedule                                                                                                    | Payment                                                                                                    | Agreement                                                           |
|----------------------------------------------------------------------------------------------------|----------------------------------------------------------------------------------------------------|----------------------------------------------------------------------------------------------------|---------------------------------------------------------------------|
| The selected payment metho You are responsible for makin If installment amounts chang                                                                                                  | d will be used to pay all future installment<br>ig sure that the payment method remains<br>e due to new charges or credits, the amou        | s automatically on the date they are due.<br>valid for the duration of this payment pla<br>nts of scheduled payments will adjust ac | in.<br>cordingly.                                                   |
| fethod Electronic                                                                                                    | Check (checking/savings)                                                                                                    |                                                                                                    |                                                                     |
| Account Information                                                                                                    |                                                                                                    | Billing Information                                                                                                    |                                                                     |
| Indicates required fields                                                                                                    |                                                                                                    | *Name on account:                                                                                                    |                                                                     |
| You can use any personal checking<br>Do not enter other accounts, such<br>cards, home equity, or traveler's ch<br>Do not enter debit card numbers. I<br>number and bank account number | or savings account.<br>as corporate account numbers, credit<br>ecks.<br>nstead, enter the complete routing<br>as found on a personal check. | *Billing address:<br>Billing address line two:<br>*City:                                                                            |                                                                     |
| Account type:                                                                                                    | Select account type                                                                                                    | "State:                                                                                                    | Calart Chita                                                        |
| Routing number: (Example)                                                                                                    |                                                                                                    | *Postal Code:                                                                                                    | Jelect State                                                        |
| Bank account number:                                                                                                    |                                                                                                    |                                                                                                    |                                                                     |
| Confirm account number:                                                                                                    |                                                                                                    | *Save payment method as:<br>(example My Checking)                                                                                   |                                                                     |
|                                                                                                    |                                                                                                    | Refund Options<br>You must enroll in Two-Step Verific<br>proceed to Security Settings in My                                         | ation to save this as a Refund Method. Please<br>Profile to enroll. |
|                                                                                                    |                                                                                                    |                                                                                                    | Back Cancel Continue                                                |
|                                                                                                    |                                                                                                    |                                                                                                    |                                                                     |

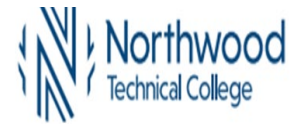

**13.** Read the Plan Enrollment document and if you agree to the terms and conditions, click the **lagree** check box and click the **Continue** button.

#### Payment Plan Agreement

| You must scroll | through the | full agreement  | and select "I | agree" to | continue. |
|-----------------|-------------|-----------------|---------------|-----------|-----------|
| rou must scron  | un ough une | run agreenterte | and beleet i  | agree to  | continues |

| -                 |                                                                |                               |
|-------------------|----------------------------------------------------------------|-------------------------------|
| Amount Financed   | The amount of credit provided to you or on your behalf.        | \$1,000.00                    |
| Total of Payments | The amount you will have paid after you have made all payments | as \$1,000.00                 |
|                   | scheduled. Please note that we                                 | are working on updating the v |
|                   | WITC to our new col                                            | lege name of Northwood Tech   |

You have the right to receive at this time an itemization of the Amount Financed. Select View Worksheet below for a printable version of this itemization.

If you pay your plan off early, you will not have to pay a penalty.

I, TestA ITC, hereby verify that I am age 18 or older when entering into this agreement. I agree to pay the balance deferred as stated in this agreement in 3 installment payments on or before the due date specified for each installment. I understand that INSTALLMENT AMOUNTS MAY CHANGE over time to account for any new charges, payments, or financial aid adjustments. I understand that I am liable to Wisconsin Indianhead Technical College, hereby referred to as WITC, for the full payment of fees even if I withdraw from a course(s) or completely withdraw from WITC. If I withdraw from a course(s) or completely withdraw from WITC during the refund period, (in accordance with the State of Wisconsin Technical College System Refund Policy), any refund issued will be credited to this Contract for Payment with WITC. I agree to pay the WITC business office on or before the installment due date indicated below. If the installment payments are not made by the dates indicated, WITC will forward its bill for fees to a collection agency and/or the Wisconsin Taxpayer Revenue Intercept Program(TRIP). In that event, I agree to pay any additional collection or legal charges which will be added to the outstanding fees due and owing to WITC. I promise to pay WITC the full amount owed even if I do not receive financial aid. I understand that if the full amount of this contract is not paid by the installment dates indicated below, I will be restricted from receiving, but not limited to, the following services: registration for additional courses, requests for official transcripts, and receiving a graduation diploma. If I receive financial aid through the WITC Financial Aid office I give WITC permission to credit my account for the amount due and owing to WITC. For the purpose of negotiating any type of student financial aid I may be eligible to receive, I have granted to WITC the power of attorney to sign or endorse any instrument issued to me and necessary to credit my account. I understand the nature of my obligation and the consequences of my failure to pay these fees as set forth herein.

Installment 1 in the amount of \$333.33 due on 9/9/21

Installment 2 in the amount of \$333.34 due on 10/7/21

Installment 3 in the amount of \$333.33 due on 11/4/21

I am at least 18 years of age and understand that checking the I agree box and continuing represents my electronic signature and I agree to the terms and conditions of this contract to include any recurring debit or credit entries to my depository or credit/debit card account as listed above. I understand that an attempt against my credit/debit card account to obtain funds will occur on a nightly basis after the installment due date until the installment amount has been satisfied. This agreement is dated 08/10/2021 11:13:40 AM CDT.

For fraud detection purposes, your internet address has been logged:

205.213.72.2 at 08/10/2021 11:13:40 AM CDT

# ANY FALSE INFORMATION ENTERED HEREON CONSTITUTES AS FRAUD AND SUBJECTS THE PARTY ENTERING SAME TO FELONY PROSECUTION UNDER BOTH FEDERAL AND STATE LAWS OF THE UNITED STATES. VIOLATORS WILL BE PROSECUTED TO THE FULLEST EXTENT OF THE LAW.

Print and retain a copy of this agreement.

Please check the box below to agree to the terms and continue.

▶□ I agree to the terms and conditions.

Print Plan Amounts Print Agreement

Back

Cancel

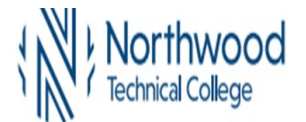

-

\_

...

# HOW TO SIGN UP FOR A PAYMENT PLAN

14. Please wait while the system is processing

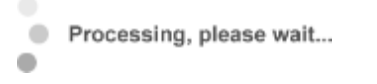

**15.** If your payment method is Electronic Check (checking/Savings), a Payment Agreement will display. If you agree to the terms and conditions, check the **I Agree** box and click on **Continue**.

| Select Payment Plan                                                                                          | 5                            | chedule Payment Plan                                                   | Payment Plan Agreement                                                                            | Payment Agreement                                                              |
|----------------------------------------------------------------------------------------------------|------------------------------|------------------------------------------------------------------------|---------------------------------------------------------------------------------------------------|--------------------------------------------------------------------------------|
| I hereby authorize Wisconsin Indian<br>to debit or credit the same to such a<br>added to my student account. | shead Techr<br>ccount. In th | ical College to initiate debit or<br>e event that this electronic pays | credit entries to my Depository according to t<br>nent is returned unpaid for any reason, I under | he terms below and for my Depositor<br>stand that a \$25.00 return fee will be |
| Name: Test Student                                                                                           |                              |                                                                        |                                                                                                   |                                                                                |
| Address:                                                                                                    |                              |                                                                        |                                                                                                   |                                                                                |
| Depository:                                                                                                  |                              |                                                                        | 1                                                                                                 |                                                                                |
|                                                                                                    |                              |                                                                        |                                                                                                   |                                                                                |
|                                                                                                    |                              |                                                                        |                                                                                                   |                                                                                |
|                                                                                                    |                              |                                                                        |                                                                                                   |                                                                                |
| Routing Number:                                                                                              |                              |                                                                        |                                                                                                   |                                                                                |
| Account Number:                                                                                              |                              |                                                                        |                                                                                                   |                                                                                |
| This agreement is dated Friday, June                                                                         | 2.2017.                      |                                                                        |                                                                                                   |                                                                                |
| For fraud detection purposes, your in                                                                        | nternet addr                 | ess has been logged:                                                   | at 6/2/17 10:18:41 AM CDT                                                                         |                                                                                |
| Any false information entered here<br>the United States. Violators will be                                   | eon constitu<br>prosecuteo   | ites as fraud and subjects the<br>to the fullest extent of the la      | party entering same to felony prosecution<br>w.                                                   | under both federal and state laws o                                            |
| To revoke this authorization agreem                                                                          | ent you mus                  | t contact: HelpDesk@witc.edu                                           |                                                                                                   |                                                                                |
| I agree to the above terms and co                                                                            | nditions.                    |                                                                        |                                                                                                   |                                                                                |
| Continue Print Agreement                                                                                     | Back                         | Cancel                                                                 |                                                                                                   |                                                                                |
|                                                                                                    |                              |                                                                        |                                                                                                   |                                                                                |

**16.** Please wait while the system is processing

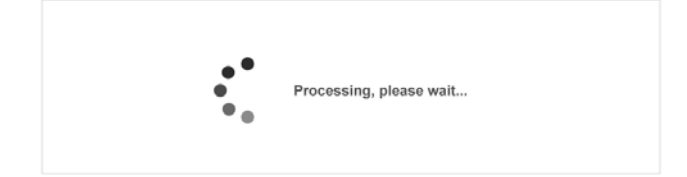

**17.** When you are successfully enrolled onto the payment plan, you will get this message (or a similar one for credit cards):

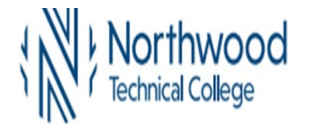

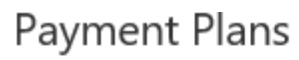

Your new ACH payment method has been saved. Your enrollment in Fall 2017 3 Install \$600 or more prior to 10/10/17 was processed successfully. Available Payment Plans You are currently enrolled in a payment plan for the current term.

**18.** The Payment Plan tab will show past, current, and future plan enrollments.